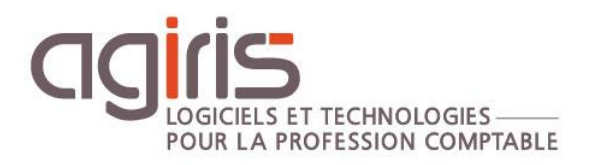

## Duplication de base SQL

# GAMME CONNECT

Historique de cette documentation

| 13/02/23 | Création de la fiche documentaire.                                                  |
|----------|-------------------------------------------------------------------------------------|
| 24/10/23 | Ajout du chapitre 'Gérer une double chaine de connexion SQL Server pour MULTIQUID'. |
|          |                                                                                     |
|          |                                                                                     |
|          |                                                                                     |
|          |                                                                                     |

#### SOMMAIRE

| 1. | Ρ   | OURQUOI DUPLIQUER LA BASE SQL ?                                                                                  | 3  |
|----|-----|----------------------------------------------------------------------------------------------------|----|
| 2. | Ρ   | RINCIPES DE FONCTIONNEMENT DE LA DUPLICATION                                                                     | 3  |
| 3. | P   | REREQUIS                                                                                                    | 3  |
| 4. | N   | AISE EN PLACE DE LA DUPLICATION                                                                                  | 4  |
|    | 4.1 | Prérequis pour l'ensemble des cas de mise en place                                                               | 4  |
|    | 4.2 | Cas 1 : Base Source et Base destination dans des instances SQL différentes présentes sur des serveurs différents | 5  |
|    | 4.3 | Cas alternatif : La sauvegarde des backups est réalisée sur un NAS                                               | 12 |
| 5. | Ρ   | PARAMETRAGES COMPLEMENTAIRES                                                                                     | 12 |
|    | 5.1 | Mise en place d'une duplication complémentaire en cours de journée                                               | 12 |
|    | 5.2 | Suppression du process de Duplication                                                                            | 15 |
|    | 5.3 | Mise en place d'un fichier de sortie au niveau du job                                                            | 15 |
|    | 5.4 | Gérer une double chaine de connexion SQL Server pour MULTIQUID                                                   | 17 |

Cette fiche documentaire est réalisée avec la version 16.80.019 d'ISACOMPTA ISAGI CONNECT. Entre deux versions, des mises à jour du logiciel peuvent être opérées sans modification de la documentation. Elles sont présentées dans la documentation des nouveautés de la version sur votre espace client.

Cette fiche documentaire présente les actions à mettre en place pour la duplication en toute autonomie d'une base SQL Server 2016 ou supérieure.

Dans le cas d'une installation de la base dupliquée sur un nouveau serveur, les prérequis établis dans la documentation de primo déploiement SQL s'appliquent.

Toutes les manipulations décrites ci-dessous peuvent être réalisées par AGIRIS par le biais d'une prestation facturée au temps passé.

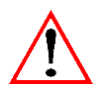

#### Rappels importants sur l'utilisation de Microsoft SQL.

- Microsoft SQL Server est fourni avec nos progiciels dans le cadre d'une licence particulière contractée avec la société Microsoft France. Les instances SQL Server créées en installant la version SQL Server fournies par nos soins sont EXCLUSIVEMENT réservées à nos progiciels.

- Toute utilisation de l'instance 'IP16' ou 'SQL\_IP' par un autre progiciel serait frauduleuse au regard de Microsoft.

#### 1. POURQUOI DUPLIQUER LA BASE SQL ?

- Mettre en place un **processus planifié** afin de réaliser une duplication régulière d'une base de production (dite base 'source') vers une autre base (dite base 'destination') qui sera alors une copie en lecture seule de la base source afin de pouvoir y faire des **interrogations en masse**.

- Sécuriser la production à des fins de performance, pouvoir des réaliser des stats, utiliser un outil BI,...

#### 2. PRINCIPES DE FONCTIONNEMENT DE LA DUPLICATION

La duplication va fonctionner en utilisant la restauration d'un backup

Elle sera réalisée par l'exécution de tâches planifiées pour :

- Réaliser un backup de la base source.
- Réaliser une restauration de ce backup sur la base de destination

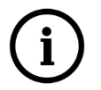

Un scénario principal de mise en place est être décrit dans cette fiche : Base Source et Base destination dans des instances SQL Serveur différentes et présentes sur des serveurs Windows différents.

#### 3. PREREQUIS

Les prérequis techniques doivent respecter à minima ceux définis pour un serveur de PROD SQL.

Voir fiche documentaire « Gamme CONNECT : Prérequis techniques et optimisations » (fichier ADM\_PREREQUIS AGIRIS CONNECT.pdf)

- Windows Server 2016 (64 bits).
- Windows Server 2019 (64 bits).
- Processeur avec une fréquence >= 3GHz.
- Nombre de cœurs : 4.
- Partitions à minima : 1 pour le système (C) et 1 pour les datas (D).

Pour la licence SQL Server :

- La licence fournie par AGIRIS ne doit pas être utilisée sur votre serveur SQL de destination.

- Téléchargez une version SQL >= à la version en production (l'achat de la licence est à votre charge ou vous pouvez contacter votre commercial AGIRIS).

- A défaut, vous pouvez télécharger la version SQL Developer (gratuite). L'édition SQL Server Developer permet aux développeurs de créer des applications basées sur SQL Server. Il inclut toutes les fonctionnalités de l'édition Enterprise, mais sa licence permet uniquement de l'utiliser comme un système de développement et de test, et non comme un serveur de production. L'édition SQL Server Developer est la solution idéale pour le développement SQL Server et le test d'applications.

#### 4. MISE EN PLACE DE LA DUPLICATION

#### 4.1 Prérequis pour l'ensemble des cas de mise en place

#### 4.1.1 Mise à jour de la base IW-Master sur toutes les instances SQL

Il faut que la base IW-Master de chaque instance (source et destination) soit en version 16 ou plus.

Pour connaitre la version de la base IW-Master, vous pouvez exécuter le script suivant :

| USE [IW-MASTER]                                                                                            |
|----------------------------------------------------------------------------------------------------|
| GO                                                                                                    |
| SELECT CONVERT(int, value)                                                                                 |
| FROM fn_listextendedproperty ('Version', 'SCHEMA', 'IW', 'PROCEDURE', 'CommandExecute', default, default); |
| GO                                                                                                    |

S'il est nécessaire de réaliser une mise à jour de IW-Master, il faut exécuter l'utilitaire IM.Application.exe, d'une version supérieure à 10.103.0.

#### 4.1.2 Paramétrage de l'envoi de mail (FACULTATIF)

Lors de la réalisation de la restauration de la base, un mail sera envoyé en cas d'erreur.

Pour que l'envoi d'email fonctionne, il faut paramétrer l'instance de restauration pour définir le serveur SMTP et l'adresse e-mail destinataire à utiliser.

Voici la commande SQL à exécuter sur l'instance Destination en personnalisant et adaptant les paramètres en fonction de votre contexte :

| DECLARE                                                           |                                     |
|-------------------------------------------------------------------|-------------------------------------|
| <pre>@vProfileName NVARCHAR(128) = N'EmailProfileTest',</pre>     | Nom interne de profil               |
| @vAccountName NVARCHAR(128) = N'Account of EmailProfileTet        | est', Nom interne du compte         |
| <pre>@vEmailAdress NVARCHAR(256) = N'WIN-S3FC0HPGIA5-norepl</pre> | ly@isagri.fr', Adresse mail d'envoi |
| @vMailServeur NVARCHAR(256) = N'172.16.2.4',                      | IP, DNS du SMTP                     |
| @vPort INT = N'25'; Po                                            | ort par défaut                      |
|                                                                   |                                     |
| EXECUTE [IW].[PSConfigureDatabaseMail]                            |                                     |
| <pre>@eProfile_Name = @vProfileName</pre>                         |                                     |
| ,@eAccount_Name = @vAccountName                                   |                                     |
| ,@eEmail Address = @vEmailAdress                                  |                                     |

```
,@eMailServer_Name = @vMailServeur
,@ePort = @vPort
,@eAction = N'Create';
```

GO

Voici la commande permettant de tester l'envoi d'un mail :

| DECLARE                                               |                                                |
|-------------------------------------------------------|------------------------------------------------|
| <pre>@eMail NVARCHAR(128) = 'test@isagri.fr',</pre>   | Adresse mail pour tester le bon fonctionnement |
| <pre>@vProfileName NVARCHAR(128);</pre>               |                                                |
| Recherche d'un Profil.                                |                                                |
| Il est possible de filtrer sur un profil donné        |                                                |
| C'est utile si un des profils n'est pas opérationnel. |                                                |
| SELECT TOP 1 @vProfileName = P.name                   |                                                |
| FROM msdb.dbo.sysmail_profile as P                    |                                                |
| INNER JOIN msdb.dbo.sysmail_profileaccount AS PA      | A                                              |
| ON P.profile_id = PA.profile_id                       |                                                |
| INNER JOIN msdb.dbo.sysmail_account AS A              |                                                |
| ON PA.account_id = A.account_id                       |                                                |
| WHERE P.name = N'Profil'                              |                                                |
| ;                                                     |                                                |
| EXEC msdb.dbo.sp_send_dbmail                          |                                                |
| <pre>@profile_name = @vProfileName,</pre>             |                                                |
| @recipients = @eMail,                                 |                                                |
| <pre>@body = 'Test envoi de mail.',</pre>             |                                                |
| <pre>@subject = 'Test envoi de mail : OK' ;</pre>     |                                                |
| GO                                                    |                                                |

## 4.2 Cas 1 : Base Source et Base destination dans des instances SQL différentes présentes sur des serveurs différents

Pour ce scénario, il faut échanger le fichier de backup entre les 2 serveurs.

Le principe retenu est de réaliser une copie du fichier de backup au moment de la sauvegarde dans un répertoire partagé présent sur le serveur hébergeant l'instance SQL Server de destination. Le fichier sera alors disponible pour la réalisation de la restauration.

#### 4.2.1 Prérequis

Les 2 serveurs doivent faire partie d'un domaine Active directory : Ceci est nécessaire pour avoir la capacité de créer un compte de domaine qui permettra de copier des fichiers depuis le serveur source vers un partage présent sur le serveur destination.

Installer/Mettre à jour IW-Master sur les 2 instances SQL Serveur.

#### 4.2.2 Création d'un compte de domaine qui sera utilisé pour le dépôt dans le partage

Pour l'exemple ci-dessous, le compte se nomme : Domaine\CopyBackup.

#### 4.2.3 Mise en place d'un répertoire de partage réseau sur le serveur destination

- Créer un répertoire et activer le partage.
- Et donner les droits au répertoire au compte de domaine créé plus tôt :
  - Contrôle total sur le répertoire.
  - Read/Write sur le partage.
- Et donner les droits au répertoire au compte utilisé par le service de l'instance SQL Destination.

Pour trouver le compte du service, il est possible d'utiliser l'application SQL Server Configuration Manager :

| 🚡 Sql Server Co   | nfiguration Manager                  |                                        |                    |                     |                 |                    |              | - 0          |
|-------------------|--------------------------------------|----------------------------------------|--------------------|---------------------|-----------------|--------------------|--------------|--------------|
| Fichier Action    | Affichage ?                          |                                        |                    |                     |                 |                    |              |              |
| 🗢 🔿   🚈   [       | 🗐 🗟   👔   🕑 🕕 💌 🧭                    |                                        |                    |                     |                 |                    |              |              |
| 🛞 SQL Server C    | onfiguration Manager (Local) Name    |                                        | State              | Start Mode          | Log On As       |                    | Process ID   | Service Type |
| SQL Serve         | er Services                          | Server (IP16)                          | Running            | Automatic           | NT Service\MSS  | QL\$IP16           | 2528         | SQL Server   |
| SQL Servi         | er Network Configuration (32bit      | Full-text Filter Daemon Launcher (IP16 | ) Running          | Manual              | NT Service\MSS0 | QLFDLauncher\$IP16 | 3132         |              |
| SQL Nati          | Ve Client 11.0 Configuration (32)    | Server Agent (IP16)                    | Running            | Automatic           | NT Service\SQLA | gent\$IP16         | 392          | SQL Agent    |
| SQL Servi         | in Client 11.0 Configuration         | Server Browser                         | Running            | Automatic           | NT AUTHORITY\   | LOCALSERVICE       | 1204         |              |
| , <u>1</u> oction |                                      |                                        | 1                  |                     |                 |                    |              | _            |
|                   | Name                                 | State                                  | Start Mode         | Log On As           |                 | Process ID         | Service Type |              |
|                   | SQL Server (IP16)                    | Running                                | Automatic          | NT Service\MSSQL\$I | IP16            | 2528               | SQL Server   |              |
|                   | n SQL Full-text Filter Daemon Launch | h Propriétés de : SQL Server (IP16)    |                    | ? X ILFI            | DLauncher\$IP16 | 3132               |              |              |
|                   | SQL Server Agent (IP16)              |                                        |                    | ger                 | nt\$IP16        | 392                | SQL Agent    |              |
|                   | SQL Server Browser                   | AlwaysOn High Availability             | Startup Parameters | Advanced LOC        | CALSERVICE      | 1204               |              |              |
|                   |                                      | Log on Ser                             | rvice Fi           | ILESTREAM           |                 |                    |              |              |
|                   |                                      | Log on as:                             |                    |                     |                 |                    |              |              |
|                   |                                      | C Built-in account:                    |                    |                     |                 |                    |              |              |
|                   |                                      |                                        | -                  |                     |                 |                    |              |              |
|                   |                                      |                                        | _                  |                     |                 |                    |              |              |
|                   |                                      | <ul> <li>This account:</li> </ul>      |                    |                     |                 |                    |              |              |
|                   |                                      | Account Name: NT Set                   | rvice\MSSQL\$IP16  | Browse              |                 |                    |              |              |
|                   |                                      | Password:                              |                    |                     |                 |                    |              |              |
|                   |                                      | Confirm password:                      |                    |                     |                 |                    |              |              |
|                   |                                      |                                        |                    |                     |                 |                    |              |              |
|                   |                                      | Service status:                        | Running            |                     |                 |                    |              |              |
|                   |                                      |                                        |                    |                     |                 |                    |              |              |
|                   |                                      |                                        | 1                  |                     |                 |                    |              |              |
|                   |                                      | StartStop                              | Pause              | Restart             |                 |                    |              |              |
|                   |                                      | ОК                                     | Annuler Applique   | r Aide              |                 |                    |              |              |
|                   |                                      |                                        |                    |                     |                 |                    |              |              |

Dans cet exemple, le compte est : NT Service\MSSQL\$IP16 Il faut appliquer les droits à ce compte sur le répertoire.

| PerfLogs     |          | 16/07/2                                 | 016 15:23         | Dossier de fichie | ers       |    |
|--------------|----------|-----------------------------------------|-------------------|-------------------|-----------|----|
| 📙 Program Fi | les (x86 | <b>b)</b> 02/03/2                       | 021 09:34         | Dossier de fichie | ers       |    |
| Programme    | es       | 02/03/2                                 | 021 09:37         | Dossier de fichie | ers       |    |
| Temp         |          | 07/04/2                                 | 021 10:17         | Dossier de fichie | ers       | _  |
| Utilisateur: | 📜 Pr     | opriétés de : BackupFromSource          |                   |                   | ×         |    |
| Windows      |          |                                         |                   |                   | 7         | i. |
| BackupFro    | Gén      | Autorisations pour BackupFron           | Source            | ×                 |           | h  |
|              | Non      | Sécurité                                |                   |                   |           | Г  |
|              | Non      | New de l'ablet : Cà Dadu a France       |                   |                   |           |    |
|              |          | Nom de l'objet : C:\BackupFromSo        | urce              |                   |           |    |
|              |          | Noms de groupes ou d'utilisateurs :     |                   |                   |           |    |
|              | 81       | SCREATEUR PROPRIETAIRE                  |                   |                   |           |    |
|              | 8        | Système                                 |                   |                   |           |    |
|              | Ч        | Administrateurs (WIN-S3FC0HPC           | alA5\Administrate | eurs)             |           |    |
|              | Pou      | MSSQLSIP16                              | (  Itilieateure)  |                   | odifier   |    |
|              |          |                                         | (othiodrouro)     |                   |           |    |
|              | Auto     |                                         |                   |                   | Refuser   |    |
|              |          |                                         | Ajouter           | Supprimer         | ^         |    |
|              | N        |                                         |                   |                   |           |    |
|              | L        | Autorisations pour MSSQL\$IP16          | Autoriser         | Refuser           |           |    |
|              | A        | Contrôle total                          | $\checkmark$      | □ ^               |           |    |
|              | L        | Modification                            | $\checkmark$      |                   |           |    |
| ctionné      | LÉ       | Lecture et exécution                    | $\checkmark$      |                   | ~         |    |
|              | Pou      | Affichage du contenu du dossier         | $\checkmark$      |                   | wancé     | F  |
|              | /.va     | Lecture                                 | $\checkmark$      |                   |           |    |
|              | Info     | Informations sur le contrôle d'accès et | les autorisations |                   |           | F  |
|              |          | OK                                      | Annuler           | Appliquer         | Appliquer | 5\ |
|              |          | OK                                      | Annuler           | Appliquer         | Appliquer |    |

#### 4.2.4 Paramétrage du backup régulier sur l'instance source

Création de la tâche planifiée de sauvegarde avec copie sur le partage du serveur de destination :

Dans ce scénario, le script de création de la tâche planifié va prendre des paramètres complémentaires pour :

- Définir le chemin du partage où sera déposé la sauvegarde.

- Définir le compte à utiliser pour réaliser la copie sur le partage : C'est le compte créé précédemment.

```
USE [IW-MASTER]

GO

EXECUTE [IW].[PSDatabaseBackupCopyJobInit]

@eDBName = N'MF_1'

,@eTime = N'02:00' -- FORMAT HH24:MM

,@eDirectorySource = N'C:\Program Files\Microsoft SQL

Server\MSSQL13.MSSQLSERVER\MSSQL\Backup\Duplication' -- peut être null si DBName a déjà un job (->

ajout d'une planification)

,@eDirectoryTarget = N'\\sql2\BackupFromSource' -- Si NULL alors local

,@eCredentialLogin = N'domaine\copybackup' -- Si NULL alors local

,@eCredentialPass = N'password123' -- Si Null alors local ou crédential existant

GO
```

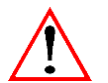

Le répertoire de destination de la sauvegarde doit exister.

### Comment écarter la base de données du backup réalisé par la tâche planifiée créée automatiquement lors de l'installation de IW-Master ?

Voir la démarche présentée dans le Cas 1.

#### Vérification du fonctionnement de la tâche planifiée :

Démarrer la tâche planifiée :

| Explorateur d'objets                |                                          | • P |
|-------------------------------------|------------------------------------------|-----|
| Connecter 🕶 🏺 🎽 🔳 🝸 🖒 🚸             |                                          |     |
|                                     |                                          |     |
| MF_1_CopyLocal                      |                                          |     |
| Diagrammes de base de dor           | inées                                    |     |
| I ables                             |                                          |     |
| 🕀 🚺 Vues                            |                                          |     |
| Kessources externes                 |                                          |     |
| 🗉 📕 Synonymes                       |                                          |     |
| 🖃 🧰 Programmabilite                 |                                          |     |
| Service Broker     Stockage         |                                          |     |
| 🗄 📕 Stockage                        |                                          |     |
| E Sécurité                          |                                          |     |
| Objets serveur                      |                                          |     |
| Béplication                         |                                          | _   |
| PolyBase                            | Nouveau travail                          |     |
| 🗉 📕 Haute disponibilité Always On   | Démarrer le travail à l'étane            |     |
| 🗄 📕 Gestion                         |                                          | -   |
| 🗉 📕 Catalogues Integration Services | Arreter le travail                       |     |
| 🖃 🛃 SQL Server Agent                | Générer un script du travail en tant que |     |
| 🖃 📕 Travaux                         | Afficher l'historique                    |     |
| IW-DatabaseAIITasks                 | Activer                                  |     |
| 🔳 IW-DatabaseBackupCopy-N           | IF_1                                     |     |
| IW-IndexRebuildAll                  | Desactiver                               |     |
| IW-IndexRebuildMinima               | Démarrer PowerShell                      |     |
| syspolicy_purge_history             | Provente                                 | _   |
| Moniteur d'activité des travaux     | Kapports                                 |     |
| 🕀 💼 Alertes                         | Renommer                                 |     |
| 🕀 📕 Opérateurs                      | Supprimer                                |     |
| Proxies                             | 1.1.                                     | _   |
| Journaux d'erreurs                  | Actualiser                               |     |
| 7 Prêt                              | Propriétés                               |     |

Si tout se passe bien, le résultat suivant est obtenu :

| Démarrer les travaux - WIN-S3FC0HPGI    | –      |        |                 | ×   |        |
|-----------------------------------------|--------|--------|-----------------|-----|--------|
| Succès                                  |        | 2<br>2 | Total<br>Succès | 0   | E<br>/ |
| Détails :                               |        |        |                 |     |        |
| Action                                  | État   |        |                 | Mes | sa     |
| Ø Démarrer le travail « IW-DatabaseBack | Succès |        |                 |     |        |
| Exécuter le travail « IW-DatabaseBack   | Succès |        |                 |     |        |
|                                         |        |        | Ferme           | er  | 1      |

Et le fichier de backup doit être présent dans le répertoire partagé.

#### 4.2.5 Paramétrage de la tâche planifiée de restauration sur l'instance de destination

Prérequis : S'assurer qu'une sauvegarde est disponible.

Le test d'exécution de l'étape précédente a créé un fichier de backup.

#### Exécuter le script de création de la tâche planifiée de restauration :

Voici le script permettant la création de la tâche planifiée de restauration sur l'instance SQL Serveur de destination :

| USE [IW-MASTER]                                                                                                    |
|----------------------------------------------------------------------------------------------------|
| GO                                                                                                    |
|                                                                                                    |
| ETAPE 1 : Ajout d'une base en duplication                                                                                                    |
| DECLARE                                                                                                    |
| <pre>@vTargetDb nvarchar(128) = N'MF_1_Copy', Nom de la base de destination</pre>                                                                                                    |
| <pre>@vTargetDirectory nvarchar(max) = N'C:\Program Files\Microsoft SQL Server\MSSQL13.MSSQLSERVER\MSSQL\DATA\Destination', Répertoire où se trouveront les fichiers (mdf, ndf, ldf)</pre>                                      |
| @vSourceDb nvarchar(128) = N'MF_1', Nom de la base de données source (production)                                                                                                    |
| @vSourceDirectory nvarchar(max) = N'C:\BackupFromSource', Répertoire où le backup est accessible par l'instance                                                                                                    |
| <pre>@vRestoreTime nchar(5) = N'02:45', Heure d'exécution format HH:MM</pre>                                                                                                    |
| <pre>@vEMails nvarchar(4000) = 'test@isagri.fr', Emails des destinataires en cas de disfonctionnement</pre>                                                                                                    |
| @vProfilName nvarchar(128) = 'EmailProfileTest'; Profile DataBase Mail à utiliser                                                                                                    |
| EXECUTE IW.PSDatabaseRestoreMaJ                                                                                                    |
| @eTargetDb = @vTargetDb                                                                                                    |
| ,@eTargetDirectory = @vTargetDirectory                                                                                                    |
| ,@eSourceDb = @vSourceDb                                                                                                    |
| ,@eSourceDirectory = @vSourceDirectory                                                                                                    |
| ,@eActive = 1                                                                                                    |
| ,@eRestoreTime = @vRestoreTime                                                                                                    |
| ,@eEMails = @vEMails                                                                                                    |
| ,@eProfilName = @vProfilName;                                                                                                    |
| @vTargetDirectory peut être un répertoire spécifique pour cette base de données afin de limiter les collisions dans les noms des datafiles.                                                                                     |
| S'il y a 2 BdDs elles peuvent être planifiée à la même heure elles seront exécutées dans le même<br>job l'une après l'autre (les différentes bases à restaurer sont stockées dans la table<br>IW.DatabaseRestore de IW-MASTER ) |
| S'il n'y a pas d'adresses mail ou pas de ProfilName (NULL ou ") il n'y aura pas de mail d'envoyé.                                                                                                    |
| Les tests faits sont :                                                                                                    |
| Vérification que les répertoires source et destination existent                                                                                                    |
| Vérification que le répertoire source contient au moins un backup de la BdD source                                                                                                    |

- -- Les actions effectuées sont :
  - -- Restauration de la base de données
  - -- Exécution des traitements de consolidation
  - -- Notification par mail (envoi de mail

GO

Dans le code exemple, un chemin dédié aux fichier mdf et ldf de la nouvelle base a été choisi. Ce n'est pas obligatoire.

Le chemin définit pour la variable @vSourceDirectory doit être le chemin local au serveur associé au répertoire partagé où sont déposés les backups par la sauvegarde du serveur source.

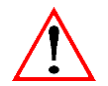

Il faut définir correctement l'heure de démarrage de la tâche de restauration en fonction de la durée nécessaire à la tâche de sauvegarde/copy pour s'exécuter complétement.

#### Résultat :

Le script a réalisé les actions suivantes :

- Création d'une nouvelle tâche planifiée nommée 'IW-DatabaseRestore-02h45'.

- Création de la base de données de copie en effectuant une restauration de la sauvegarde disponible la plus récente.

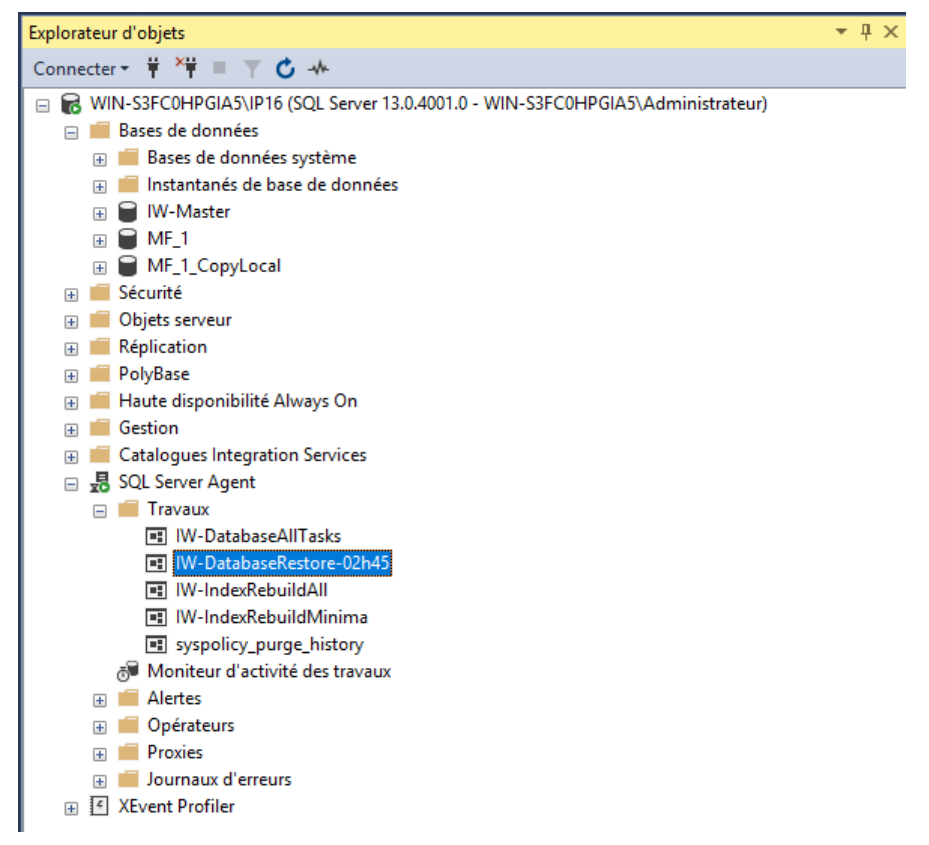

La tâche planifiée a une étape réalisant une copie sur le répertoire partagé.

#### Vérification du fonctionnement de la tâche planifiée :

Pour vérifier que la tâche planifiée fonctionne correctement, il faut démarrer la tâche planifiée.

| 🧏 Microsoft SQL Server Management S                                                                                                    | Studio (Administrateur)                        |                  |  |  |  |
|----------------------------------------------------------------------------------------------------|------------------------------------------------|------------------|--|--|--|
| Fichier Edition Affichage Outils                                                                                                    | Fenêtre Aide                                   |                  |  |  |  |
| 🕴 🖸 🗸 🖸 🗧 🖆 📲 📲 🎥 Nouvelle requête 🟮 🔬 🔬 🎡 🐰 🗗 台 🏷 - 🤍 - 🕅 👘                                                                                                    |                                                |                  |  |  |  |
| 8 <del>- 1</del> - 17                                                                                                    | ▶ Exécuter 🔳 🗸 🖧 🗖 🔚 🖁 🖧 🖗                     |                  |  |  |  |
| Explorateur d'objets                                                                                                    |                                                | <del>▼</del> ₽ × |  |  |  |
| Connecter 👻 🌹 🎽 🝸 🖒 🤸                                                                                                    |                                                |                  |  |  |  |
| 😑 🐻 WIN-S3FC0HPGIA5\IP16 (SQL Serv                                                                                                    | er 13.0.4001.0 - WIN-S3FC0HPGIA5\Administrateu | r)               |  |  |  |
| 🖃 📁 Bases de données                                                                                                    |                                                |                  |  |  |  |
| 표 📁 Bases de données système                                                                                                    |                                                |                  |  |  |  |
| 🕀 💻 Instantanés de base de don                                                                                                    | nées                                           |                  |  |  |  |
| 🕀 📄 IW-Master                                                                                                    |                                                |                  |  |  |  |
| ⊞ MF_1                                                                                                    |                                                |                  |  |  |  |
|                                                                                                    |                                                |                  |  |  |  |
| Securite                                                                                                    |                                                |                  |  |  |  |
| Bénlication                                                                                                    |                                                |                  |  |  |  |
|                                                                                                    |                                                |                  |  |  |  |
| Haute disponibilité Always On                                                                                                    |                                                |                  |  |  |  |
| ⊕ Gestion     ☐     ☐     ☐     ☐     ☐     ☐     ☐     ☐     ☐     ☐     ☐     ☐     ☐     ☐     ☐     ☐     ☐     ☐     ☐     ☐     ☐     ☐     ☐     ☐     ☐     ☐     ☐     ☐     ☐     ☐     ☐     ☐     ☐     ☐     ☐     ☐     ☐     ☐     ☐     ☐     ☐     ☐     ☐     ☐     ☐     ☐     ☐     ☐     ☐     ☐     ☐     ☐     ☐     ☐     ☐     ☐     ☐     ☐     ☐     ☐     ☐     ☐     ☐     ☐     ☐     ☐     ☐     ☐     ☐     ☐     ☐     ☐     ☐     ☐     ☐     ☐     ☐     ☐     ☐     ☐     ☐     ☐     ☐     ☐     ☐     ☐     ☐     ☐     ☐     ☐     ☐     ☐     ☐     ☐     ☐     ☐     ☐     ☐     ☐     ☐     ☐     ☐     ☐     ☐     ☐     ☐     ☐     ☐     ☐     ☐     ☐     ☐     ☐     ☐     ☐     ☐     ☐     ☐     ☐     ☐     ☐     ☐     ☐     ☐     ☐     ☐     ☐     ☐     ☐     ☐     ☐     ☐     ☐     ☐     ☐     ☐     ☐     ☐     ☐     ☐     ☐     ☐     ☐     ☐     ☐     ☐     ☐     ☐     ☐     ☐     ☐     ☐     ☐     ☐     ☐     ☐     ☐     ☐     ☐     ☐     ☐     ☐     ☐     ☐     ☐     ☐     ☐     ☐     ☐     ☐     ☐     ☐     ☐     ☐     ☐     ☐     ☐     ☐     ☐     ☐     ☐     ☐     ☐     ☐     ☐     ☐     ☐     ☐     ☐     ☐     ☐     ☐     ☐     ☐     ☐     ☐     ☐     ☐     ☐     ☐     ☐     ☐     ☐     ☐     ☐     ☐     ☐     ☐     ☐     ☐     ☐     ☐     ☐     ☐     ☐     ☐     ☐     ☐     ☐     ☐     ☐     ☐     ☐     ☐     ☐     ☐     ☐     ☐     ☐     ☐     ☐     ☐     ☐     ☐     ☐     ☐     ☐     ☐     ☐     ☐     ☐     ☐     ☐     ☐     ☐     ☐     ☐     ☐     ☐     ☐     ☐     ☐     ☐     ☐     ☐     ☐     ☐     ☐     ☐     ☐     ☐     ☐     ☐     ☐     ☐     ☐     ☐     ☐     ☐     ☐     ☐     ☐     ☐     ☐     ☐     ☐     ☐     ☐     ☐     ☐     ☐     ☐     ☐     ☐     ☐     ☐     ☐     ☐     ☐     ☐     ☐     ☐     ☐     ☐     ☐     ☐     ☐     ☐     ☐     ☐     ☐     ☐     ☐     ☐     ☐     ☐     ☐     ☐     ☐     ☐     ☐     ☐     ☐     ☐     ☐     ☐     ☐     ☐     ☐     ☐     ☐     ☐     ☐     ☐     ☐     ☐     ☐     ☐     ☐     ☐     ☐     ☐     ☐     ☐     ☐     ☐     ☐     ☐ |                                                |                  |  |  |  |
| 🗄 📒 Catalogues Integration Servi                                                                                                    |                                                |                  |  |  |  |
| 🖃 🛃 SQL Server Agent                                                                                                    | Nouveau travail                                |                  |  |  |  |
| 🖃 💼 Travaux                                                                                                    | Démarrer le travail à l'étape                  |                  |  |  |  |
| 💷 IW-DatabaseAllTask                                                                                                    | Arrëter le travail                             |                  |  |  |  |
| IW-DatabaseRestore-                                                                                                    |                                                |                  |  |  |  |
| W-IndexRebuildAll                                                                                                    | Générer un script du travail en tant que       |                  |  |  |  |
| W-IndexRebuildMin                                                                                                    | Afficher l'historique                          |                  |  |  |  |
| Moniteur d'activité des t                                                                                                    | Activer                                        |                  |  |  |  |
| Horncel d betwice des e                                                                                                    | Désactiver                                     |                  |  |  |  |
| Opérateurs                                                                                                    | Démarrer PowerShell                            |                  |  |  |  |
|                                                                                                    | Rapports •                                     |                  |  |  |  |
|                                                                                                    | Renommer                                       |                  |  |  |  |
|                                                                                                    | Supprimer                                      |                  |  |  |  |
|                                                                                                    | Actualiser                                     |                  |  |  |  |
| 🗇 Prêt                                                                                                    | Propriétés                                     |                  |  |  |  |

#### Vous obtiendrez alors une erreur :

| Explorateur d'objets                                                                                                    | <del>-</del> ‡ ×                                 |        |                                                                              |
|----------------------------------------------------------------------------------------------------|--------------------------------------------------|--------|------------------------------------------------------------------------------|
| Connecter - 🛱 🎽 = 🝸 🖒                                                                                                    |                                                  |        |                                                                              |
| □       ■       WIN-S3FC0HPGIA5\IP16 (SQL Server 13.0.4001.0         □       ■       Bases de données         ■       ■       Bases de données système         ■       ■       Bases de base de données         ■       ■       Bases de base de données         ■       ■       Instantanés de base de données         ■       ■       INV-Master                                                                                                    | - WIN-S3FC0HPGIA5\Administrateur)                |        |                                                                              |
|                                                                                                    | Démarrer les travaux - WIN-S3FC0HPGIA5\IP16      |        | - 🗆 ×                                                                        |
|                                                                                                    | Erreur                                           |        | 2 Total 1 Erreur<br>1 Succès 0 Avertissement                                 |
| Réplication                                                                                                    | Détails :                                        | 4      |                                                                              |
| 🕀 💼 PolyBase                                                                                                    | Action                                           | Etat   | Message                                                                      |
| Haute disponibilité Always On                                                                                                    | Démarrer le travail « IW-DatabaseRestore-02h45 » | Succès |                                                                              |
| Gestion     Gestion     Gestion                                                                                                    | Executer le travail « IW-DatabaseRestore-02h45 » | Erreur | L'execution du travail « IW-DatabaseRestore-02h45 » a echoue. Consultez This |
| SQL Server Agent  SQL Server Agent  SQL Server |                                                  |        | Fermer                                                                       |
| i IW-IndexRebuildAll<br>III W-IndexRebuildMinima<br>III syspolicy_purge_history<br>A™ Moniteur d'activité des travaux                                                                                                    |                                                  |        |                                                                              |
| 🗄 📕 Alertes                                                                                                    |                                                  |        |                                                                              |
| 🗉 🛑 Opérateurs                                                                                                    |                                                  |        |                                                                              |
| 🕀 📕 Proxies                                                                                                    |                                                  |        |                                                                              |
| Journaux d'erreurs     XEvent Profiler                                                                                                    |                                                  |        |                                                                              |
|                                                                                                    |                                                  |        |                                                                              |
| 🗇 Prêt                                                                                                    |                                                  |        |                                                                              |

Et un mail sera réceptionné avec le contenu suivant :

#### Rapport d'execution de la procédure IW.PSDatabaseRestoreJob

| Heure    | Etape             | Commande            | N° d'erreur | Message d'erreur                                                           |
|----------|-------------------|---------------------|-------------|----------------------------------------------------------------------------|
| 09:54:01 | PSDatabaseRestore | Dir BackupDirectory | 0           |                                                                            |
| 09:54:01 | PSDatabaseRestore | RESTORE HEADERONLY  | 0           |                                                                            |
| 09:54:01 | PSDatabaseRestore | RESTORE HEADERONLY  | 0           |                                                                            |
| 09:54:01 | PSDatabaseRestore | RESTORE HEADERONLY  | 0           |                                                                            |
| 09:54:01 | PSDatabaseRestore | RESTORE HEADERONLY  | 0           |                                                                            |
| 09:54:01 | PSDatabaseRestore | Error               | 50000       | Fichier de backup antérieur à la date de la base de données de destination |

L'erreur a été levée car la sauvegarde disponible à la restauration n'est pas plus récente que la dernière restauration de la base de destination.

Pour pouvoir réaliser un test complet qui fonctionne, il faut alors réaliser une nouvelle sauvegarde de la base, en utilisant la tâche planifiée de sauvegarde.

Voir la démarche présentée précédemment. Et relancer la tâche de restauration.

#### 4.3 Cas alternatif : La sauvegarde des backups est réalisée sur un NAS

Pour ce scénario, la présentation de la mise en place ne sera pas détaillée précisément.

Voici les étapes à suivre :

- Partager ce NAS sur le serveur SQL Destination.

- Donner les droits sur le répertoire où se trouve le backup pour le compte utilisé par le service de l'instance SQL Destination. But : Que l'instance puisse utiliser le backup lors de la restauration.

- Création de la tâche planifiée de restauration sur l'instance SQL Destination.

#### 5. PARAMETRAGES COMPLEMENTAIRES

#### 5.1 Mise en place d'une duplication complémentaire en cours de journée

#### 5.1.1 Mise en place d'une tâche de sauvegarde complémentaire à un autre horaire

Ajouter une planification dans la tâche planifiée de sauvegarde existante.

```
USE [IW-MASTER]
GO
EXECUTE [IW].[PSDatabaseBackupCopyJobInit]
@eDBName = N'MF_1'
,@eTime = N'12:30' -- FORMAT HH24:MM
```

GO

#### Résultat obtenu :

| SQLQuery6.sql - WIN-S3FC0HPGIA5\IP16.IW-Master (V          | VIN-S3FC0HPGIA5\Administrateur                     | (51))* - Microsoft SQL   | Server Management St | udio (Admini | strateur)                  |                  |       |
|------------------------------------------------------------|----------------------------------------------------|--------------------------|----------------------|--------------|----------------------------|------------------|-------|
| Fichier Edition Affichage Projet Outils Fenêtre            | Propriétés du travail - IW-Da                      | tabaseBackupCopy-MI      | F_1                  |              | _                          |                  |       |
| 🕒 🗸 💿 🛛 🔁 🛨 📩 🖕 🍟 🖓 Nouvelle requê                         | Sélectionner une nage                              |                          |                      |              |                            |                  | _     |
| 🕆 🐨 IW-Master - 🕨 Exécuter I                               | 🔑 Général                                          | 📘 Script 👻 😲 Aide        |                      |              |                            |                  |       |
| Explorateur d'objets                                       | <ul> <li>Étapes</li> <li>Planifications</li> </ul> | Liste des planifications | :                    |              |                            |                  | teur  |
| Connecter 👻 🍟 🗏 🝸 🖒 🚸                                      | Alertes                                            | ID Nom                   |                      | Activé       | Description                |                  |       |
| 💮 💼 Bases de données système                               | ✗ Cibles                                           | 31 MF_1-0                | 02_00                | Oui          | A lieu tous les jours à 02 | ::00:00. La plar |       |
| 🗉 📕 Instantanés de base de données                         |                                                    | 32 MF_1 - 1              | 12_30                | Oui          | A lieu tous les jours à 12 | :30:00. La plar  |       |
| 🗉 冒 IW-Master                                              |                                                    |                          |                      |              |                            |                  |       |
|                                                            |                                                    |                          |                      |              |                            |                  |       |
| Image: MF_1_CopyLocal                                      |                                                    |                          |                      |              |                            |                  | HH2   |
| 표 📕 Diagrammes de base de données                          |                                                    |                          |                      |              |                            |                  |       |
| 🕀 💼 Tables                                                 |                                                    |                          |                      |              |                            |                  |       |
| 🗉 💼 Vues                                                   |                                                    |                          |                      |              |                            |                  |       |
| 🗉 💼 Ressources externes                                    |                                                    |                          |                      |              |                            |                  |       |
| 🗄 📕 Synonymes                                              |                                                    |                          |                      |              |                            |                  |       |
| 🕀 🛑 Programmabilité                                        |                                                    |                          |                      |              |                            |                  |       |
| 🕀 📕 Service Broker                                         |                                                    |                          |                      |              |                            |                  |       |
| 🗉 📕 Stockage                                               |                                                    |                          |                      |              |                            |                  |       |
| 🕢 💼 Sécurité                                               | Connexion                                          |                          |                      |              |                            |                  |       |
| 🕀 🛑 Sécurité                                               | Service                                            |                          |                      |              |                            |                  |       |
| 🕀 🛑 Objets serveur                                         | WIN-S3FC0HPGIA5\IP16                               |                          |                      |              |                            |                  |       |
| 😠 💼 Réplication                                            | Connexion :                                        |                          |                      |              |                            |                  |       |
| 🕀 💼 PolyBase                                               | WIN-S3FC0HPGIA5\Administrateu                      |                          |                      |              |                            |                  |       |
| 🛞 💼 Haute disponibilité Always On                          | ut Afficher les propriétés de conn                 |                          |                      |              |                            |                  |       |
|                                                            | TT Michel ics proprietes de com                    |                          |                      |              |                            |                  |       |
| Catalogues Integration Services                            |                                                    |                          |                      |              |                            |                  |       |
| SQL Server Agent                                           |                                                    |                          |                      |              |                            |                  |       |
| Iravaux                                                    | Progression                                        |                          |                      |              |                            |                  |       |
| W-DatabaseAll I asks                                       |                                                    | 1                        |                      |              |                            |                  |       |
| IW-DatabaseBackupCopy-MF_1                                 | Pret                                               | <b>`</b>                 |                      |              |                            |                  |       |
| IV IndexRebuildAll                                         | .4419.h                                            | Nouvelle                 | Choisir              | Mod          | difier Suppri              | imer             |       |
| IVV-Indexkebuildiviinima                                   |                                                    |                          |                      |              |                            |                  |       |
| Sysponcy_purge_nistory     Monitour d'activité des travaux |                                                    |                          |                      |              | OK                         | Annuler          | qtive |
|                                                            |                                                    |                          |                      |              |                            | Ac               |       |
| 🗄 🚃 Alcites                                                |                                                    |                          |                      |              |                            |                  |       |

#### 5.1.2 Mise en place d'une tâche de restauration complémentaire à un autre horaire

Pour rajouter un nouvel horaire pour la tâche de restauration, il faut éditer la tâche planifiée et choisir l'écran des planifications.

| SQLQuery8.sql - WIN-S3FC0HPGIA5\IP16.IW-Mas                                                                                                    | ter (WIN-S3FC0HPGIA5\Administra                                                                                                    | teur (57))* - Microsoft SQL Server Manager | ment Studio (Administrateur)                  |
|----------------------------------------------------------------------------------------------------|----------------------------------------------------------------------------------------------------|--------------------------------------------|-----------------------------------------------|
| Fichier Edition Affichage Projet Outils Fe                                                                                                    | 🗉 🖭 Propriétés du travail - IW-Da                                                                                                    | tabaseRestore-02h45                        | – 🗆 ×                                         |
| ●         ●         1         *         1         *         1         *         1         *         1         *         1         *         1         *         1         *         1         *         1         *         1         *         1         *         1         *         *         1         *         *         *         *         *         *         *         *         *         *         *         *         *         *         *         *         *         *         *         *         *         *         *         *         *         *         *         *         *         *         *         *         *         *         *         *         *         *         *         *         *         *         *         *         *         *         *         *         *         *         *         *         *         *         *         *         *         *         *         *         *         *         *         *         *         *         *         *         *         *         *         *         *         *         *         *         *                                                                                                    | Sélectionner une page<br>Général<br>Étapes                                                                                                    | Script ▼ ? Aide                            |                                               |
| Explorateur d'objets                                                                                                    | Alertes                                                                                                    | Liste des planifications .                 |                                               |
| Connecter 👻 🌹 🗮 🝸 🖒 🚸                                                                                                    | Notifications                                                                                                    | ID Nom                                     | Activé Description                            |
| Bases de données système   Instantanés de base de données  IM-Master  MF_1  MF_1  MF_1.CopyLocal  MF_1.CopyLocal  MF_1.CopyLocal  MF_1  MF_1.CopyLocal  MF_1  MF_1  M | ✓ Cibles                                                                                                    | 33 IW-DatabaseRestore-02h45                | Oui A lieu tous les jours à 02:45:00. La plar |
|                                                                                                    | Connexion<br>Serveur:<br>WIN-S3FC0HPGIA5\/P16<br>Connexion :<br>WIN-S3FC0HPGIA5\/dministrateu,<br>WIN-S3FC0HPGIA5\/dministrateu,<br>WIN-S3FC0HPGIA5\/dministrateu, |                                            |                                               |
| <ul> <li>IW-DatabaseBackupCopy-MF_1</li> <li>IW-DatabaseRestore-02h45</li> <li>IW-IndexRebuildAll</li> <li>IW-IndexRebuildMinima</li> <li>syspolicy_purge_history</li> <li>Moniteur diactivité des travaux</li> </ul>                                                                                                    | O <sup>Prét</sup>                                                                                                    | Nouvelle Choisir                           | Modifier Supprimer                            |

Ajouter une nouvelle planification en utilisant le bouton "Nouvelle...".

| Nouvelle planificatio   | on du travail                        |                         |                    | _           |               | $\times$ |
|-------------------------|--------------------------------------|-------------------------|--------------------|-------------|---------------|----------|
| Nom :                   | IW-DatabaseRestore-12h45             |                         |                    | Trava       | aux planifiés |          |
| Type de planification : | Périodique                           |                         | ~                  | Activé      |               |          |
| Une seule occurrence    |                                      |                         |                    |             |               | _        |
| Date :                  | 08/04/2021 V Heure :                 | 10:48:03                |                    |             |               |          |
| Fréquence               |                                      |                         |                    |             |               |          |
| Périodicité :           | Quotidienne $\sim$                   |                         |                    |             |               |          |
| Répéter toutes les :    | 1 🔶 jour(s)                          |                         |                    |             |               |          |
| Fréquence quotidienne — |                                      |                         |                    |             |               |          |
| Une fois à :            | 12:45:00                             |                         |                    |             |               |          |
| O Toutes les :          | 1 🔶 heure(s) 🗸 🗸                     | Début à :               | 00:00:00           | *           |               |          |
|                         |                                      | Fin :                   | 23:59:59           | *           |               |          |
| Durée                   |                                      |                         |                    |             |               |          |
| Date de début :         | 08/04/2021                           | O Date de fin :         | 08/04              | /2021 🔍 🔻   |               |          |
|                         |                                      | Aucune date d           | de fin :           |             |               |          |
| Résumé                  |                                      |                         |                    |             |               |          |
| Description :           | A lieu tous les jours à 12:45:00. La | a planification sera ut | ilisée à partir du | 08/04/2021. |               | ~        |
|                         |                                      |                         |                    |             |               |          |
|                         |                                      |                         |                    |             |               |          |
|                         |                                      |                         |                    |             |               | ~        |
|                         |                                      |                         | ОК                 | Annuler     | Aide          |          |

Résultat :

| electionner une page                      | 🖵 Script    | 🔻 🕜 Aide         |                |        |                         |             |        |
|-------------------------------------------|-------------|------------------|----------------|--------|-------------------------|-------------|--------|
| Étapes<br>Planifications                  | Liste des p | planifications : |                |        |                         |             |        |
| Alertes                                   | ID          | Nom              |                | Activé | Description             |             |        |
|                                           | 33          | IW-Databas       | eRestore-02h45 | Oui    | A lieu tous les jours à | a 02:45:00. | La pla |
| Cibles                                    | Nouveau     | J IW-Databas     | eRestore-12h45 | Oui    | A lieu tous les jours à | 12:45:00.   | La pla |
|                                           |             |                  |                |        |                         |             |        |
| Connexion                                 |             |                  |                |        |                         |             |        |
| WIN-S3FC0HPGIA5\IP16                      |             |                  |                |        |                         |             |        |
| Connexion :<br>WIN-S3FC0HPGIA5\Administra | ateu        |                  |                |        |                         |             |        |
| Afficher les propriétés de ca<br>de ca    | onn         |                  |                |        |                         |             |        |
| rogression                                |             |                  |                |        |                         |             |        |
| Prêt                                      | < Nou       | velle            | Choisir        | Mod    | ifier Su                | pprimer     | >      |

#### 5.2 Suppression du process de Duplication

Pour supprimer l'ensemble du process de duplication, il suffit de réaliser les actions suivantes :

- Supprimer la tâche planifier de restauration.
- Supprimer la tâche planifiée de sauvegarde.

- Si besoin, réactiver la sauvegarde de la base de données dans la tâche planifié générique IW-DatabaseAllTasks : Dans le script de l'étape "DatabaseBackup - USER\_DATABASES - FULL", il faut enlever ",-[MF\_1]" (MF\_1 est le nom de la base dans notre exemple)

#### 5.3 Mise en place d'un fichier de sortie au niveau du job

Ce fichier permet d'avoir un log du job de Restauration si vous ne mettez pas en place l'envoi de mail. Aller sur le job nommé 'IW-DatabaseRestore-02h45' dans la partie Etapes.

| Propriétés du travail - IW-Da   | tabaseRestore-02h45       |                      |                    | _                         |                         | ×    |
|---------------------------------|---------------------------|----------------------|--------------------|---------------------------|-------------------------|------|
| Sélectionner une page           | 🖵 Script 👻 😯 Aide         |                      |                    |                           |                         |      |
| Etapes     Planifications       | Liste des étapes du trava | il :                 |                    |                           |                         |      |
| Valentes<br>Votifications       | Ét Nom<br>1 Restauration  |                      | Type<br>Script Tra | En cas de<br>Quitter le t | En cas d'<br>Quitter le | éc   |
|                                 | Summend                   |                      |                    |                           |                         |      |
| Connexion                       |                           |                      |                    |                           |                         |      |
| Serveur :<br>GNIVET21-LA\SQL_IP |                           |                      |                    |                           |                         |      |
| Connexion :<br>GROUPE\gnivet    |                           |                      |                    |                           |                         |      |
| Afficher les propriétés de conn |                           |                      |                    |                           |                         |      |
| Progression                     | Déplacer l'étape :        | Étape de démarrage : |                    |                           |                         |      |
| Prêt                            | Nouveau                   | 1:Restauration       | Modifier           | Sup                       | primer                  | ~    |
|                                 |                           |                      |                    | ОК                        | Ann                     | uler |

Cliquer sur Modifier.

| Propriétés de l'étape du trav                     | ail - Restauration               |                                         | -                |          | ×      |
|---------------------------------------------------|----------------------------------|-----------------------------------------|------------------|----------|--------|
| Sélectionner une page<br>Général                  | 🎵 Script 👻 😯 Aide                |                                         |                  |          |        |
| 🖌 Avancé                                          | Nom de l'étape :<br>Restauration |                                         |                  |          |        |
|                                                   | Type :                           |                                         |                  |          |        |
|                                                   | Script Transact-SQL (T           | -SQL)                                   |                  |          | $\sim$ |
|                                                   | Exécuter en tant que :           |                                         |                  |          | ~      |
|                                                   | Dese de desertes :               |                                         |                  |          | ~      |
|                                                   | base de données :                | IW-Master                               |                  |          | ~      |
|                                                   | Commande :                       | EXEC IW.PSDatabaseRestoreJob @eRestoreT | ime = '02:45', ( | @eConsol | id 🔨   |
|                                                   | Ouvrir                           |                                         |                  |          |        |
|                                                   | Sélectionner tout                |                                         |                  |          |        |
| Connexion                                         | Copier                           |                                         |                  |          |        |
| Serveur :<br>GNIVET21-LA\SQL_IP                   | Coller                           |                                         |                  |          |        |
| Connexion :<br>GROUPE\gnivet                      | Analyser                         |                                         |                  |          |        |
| <b>v</b> # <u>Afficher les propriétés de conn</u> |                                  |                                         |                  |          |        |
|                                                   |                                  |                                         |                  |          |        |
| Progression                                       |                                  | <                                       |                  | 3        | Ň      |
| Prêt                                              |                                  | 1                                       | Précédent        | Suivan   | it     |
|                                                   |                                  | [                                       | ОК               | Ann      | uler   |

| Dans l'onglet Avancé, créer un nouveau fichier de sortie en cliquant sur le bouton |  |
|------------------------------------------------------------------------------------|--|

| Propriétés de l'étape du trav                                                                                      | ail - Restauration                                                                                                    |                                                                                                    | _               |                                               | ×         |
|----------------------------------------------------------------------------------------------------|----------------------------------------------------------------------------------------------------|----------------------------------------------------------------------------------------------------|-----------------|-----------------------------------------------|-----------|
| Sélectionner une page<br>& Général                                                                                 | 🎵 Script 🔻 😯 Aide                                                                                                    |                                                                                                    |                 |                                               |           |
| ✓ Avancé                                                                                                    | Action en cas de succè<br>Quitter le travail signalar<br>Tentatives de reprises :<br>0 •<br>Action en cas d'échec :<br>Quitter le travail signalar<br>Script Transact-SQL (T-<br>Fichier de sortie :<br>Ajouter la sortie<br>Enregistrer un journa | s :<br>nt la réussite<br>nt l'échec<br>SQL)<br>SQL)<br>u fichier existant<br>I dans la table<br>à l'entrée existante dans la table | Intervalle de r | reprise (minute:<br>0<br>Africher<br>Afficher | >):<br>•• |
| Connexion<br>Serveur :<br>GNIVET21-LA\SQL_IP<br>Connexion :<br>GROUPE\gnivet<br>V# Afficher les propriétés de conn | Inclure la sortie de l'a<br>Exécuter en tant<br>qu'utilisateur                                                                                                    | itape dans l'historique                                                                                                    |                 |                                               |           |
| Progression<br>Prêt                                                                                                |                                                                                                    |                                                                                                    |                 |                                               |           |
|                                                                                                    |                                                                                                    |                                                                                                    | ОК              | Annuler                                       | r         |

#### 5.4 Gérer une double chaine de connexion SQL Server pour MULTIQUID

#### 5.4.1 Objectif

Permettre aux cabinets / AGC bénéficiant des infra structures suffisantes de dédier un serveur SQL à l'exploitation de données (DataWareHouse).

Ils devront pouvoir définir une nouvelle chaine de connexion dans le paramétrage.

A l'idéal, l'administrateur doit pouvoir paramétrer la chaine à utiliser en fonction des états.

#### **5.4.2 Fonctionnement**

#### Paramétrage

Une nouvelle chaine de connexion est paramétrable depuis les préférences en gérant l'ensemble des informations nécessaires car on ne sait pas encore comment sera géré la connexion au DWH.

Ajouter une rubrique « Résultats » dans les préférences contenant un groupe « Entrepôt de données ».

Cette entrée est conditionnée au droit d'administration des états.

|   | Préférences : Paramètres de l'application |   |                                                                                                    |  |  |  |
|---|-------------------------------------------|---|----------------------------------------------------------------------------------------------------|--|--|--|
| < | Rechercher                                | ٩ |                                                                                                    |  |  |  |
|   | Application                               | • | ENTREPOT DE DONNEES                                                                                                    |  |  |  |
|   | Collaborateurs                            | • | Utilisation d'un entrepot de données                                                                                                    |  |  |  |
|   | Clients / Interlocuteurs                  | • | Serveur SQL localhost/JP16                                                                                                    |  |  |  |
|   | GRC                                       | ۷ | Nom de base SQL C:\ISAGN13.80\IsaGiwftDEMOGLGI                                                                                                    |  |  |  |
|   | Charges                                   | • | -Sécurité                                                                                                    |  |  |  |
|   | Comptabilité                              | ~ | Sécurité utilisateur / mot de passe                                                                                                    |  |  |  |
|   | Résultats                                 | • | Utilisateur       GIS         Mot de passe       *****         Tester la connexion SQL Serveur         L'utilisation d'un entrepot de données (DataWareHouse) vous permet d'executer vos analyses de données depuis une base différente de la base de production.         Les avantages et contraintes :         • Les avantages et contraintes :         • Maintent des performances élevées en production         • Les données sont celles de la dernière replication         • Seuls les Multiquids sont conernés |  |  |  |
|   |                                           |   | Fermer                                                                                                    |  |  |  |

#### Fonctionnement

Cette nouvelle chaine ne fonctionne que pour les multiquids.

Si l'option est cochée alors :

- Les requêtes SQL server s'exécutent sur cette chaine et les tables répliquées le sont dans cette nouvelle base.

- Une option dans le multiquid permet de travailler sur base de prod ou base répliquée (VPD).

| MultiQuid ×                                     |                                 | 65       |
|-------------------------------------------------|---------------------------------|----------|
| Description Réplication SQL Requêtes Paramètres |                                 |          |
| Nom du multiquid :                              |                                 |          |
| Libele                                          |                                 |          |
| 1                                               |                                 |          |
| -Liaison Excel                                  |                                 |          |
| Fichier modèle                                  | Modifier Mettre à jour Afficher |          |
| Entrepot de données                             |                                 |          |
| Base à utiliser Base répliquée (DataWareHouse)  |                                 |          |
| Constemate                                      |                                 | <u>^</u> |
|                                                 |                                 |          |
|                                                 |                                 |          |
|                                                 |                                 |          |
|                                                 |                                 |          |
|                                                 |                                 |          |

Cette valeur est conservée avec le multiquid afin de laisser le choix à l'administrateur.